## NETAIMS: JANA DISCIPLINARY CARD

| BIL | PERKARA                                                                                                    |
|-----|----------------------------------------------------------------------------------------------------|
| 1   | Login ke NETAIMS                                                                                                    |
|     | http://www2.psp.edu.my/netaims/login.aspx                                                                                                    |
| 2   | Menjana Surat Amaran                                                                                                    |
|     | Perlu dijana setiap 5 haribulan bulan berikutnya.                                                                                                    |
|     | <ul> <li>Human Resources Management System (HRMS) – Time Attendance Management<br/>(TAM) – Disciplinary – Disciplinary Card – select Year dan Month – Issue Card</li> </ul>   |
|     | Setelah selesai paparan: Issuing disciplinary card succeed.                                                                                                    |
|     | Dua jenis laporan akan dipaparkan<br>1. Kegagalan Mengikut Prosedur Kedatangan (Kad Merah bagi bulan pertama)<br>2. KELAKUAN DAN TATATERTIB (Kad Merah bagi bulan seterusnya) |
|     | Pilih <b>PDF</b> dan <i>Export</i> kemudian <i>Save</i> kedua-dua laporan tersebut                                                                                            |
| 3   | Menjana Senarai Nama                                                                                                    |
|     | <ul> <li>Filter By – Card Color : Disciplinary Action, Employee Code : PSHxxx to PSPxxx</li> <li>Klik Filter, kemudian Report</li> </ul>                                      |
|     | Senarai Nama akan dipaparkan                                                                                                    |
|     | Pilih XLS dan <i>Export</i> kemudian Save laporan tersebut                                                                                                    |
|     | Catatan :<br>Card Color : Red (Kad Merah bagi bulan pertama)<br>Card Color : Disciplinary Action (Kad Merah bagi bulan seterusnya)                                            |